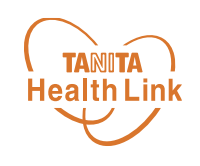

## ポイントの交換方法 -iPhone・Android共通-

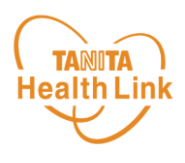

## 獲得したポイントは、以下の手順で確認することができます。

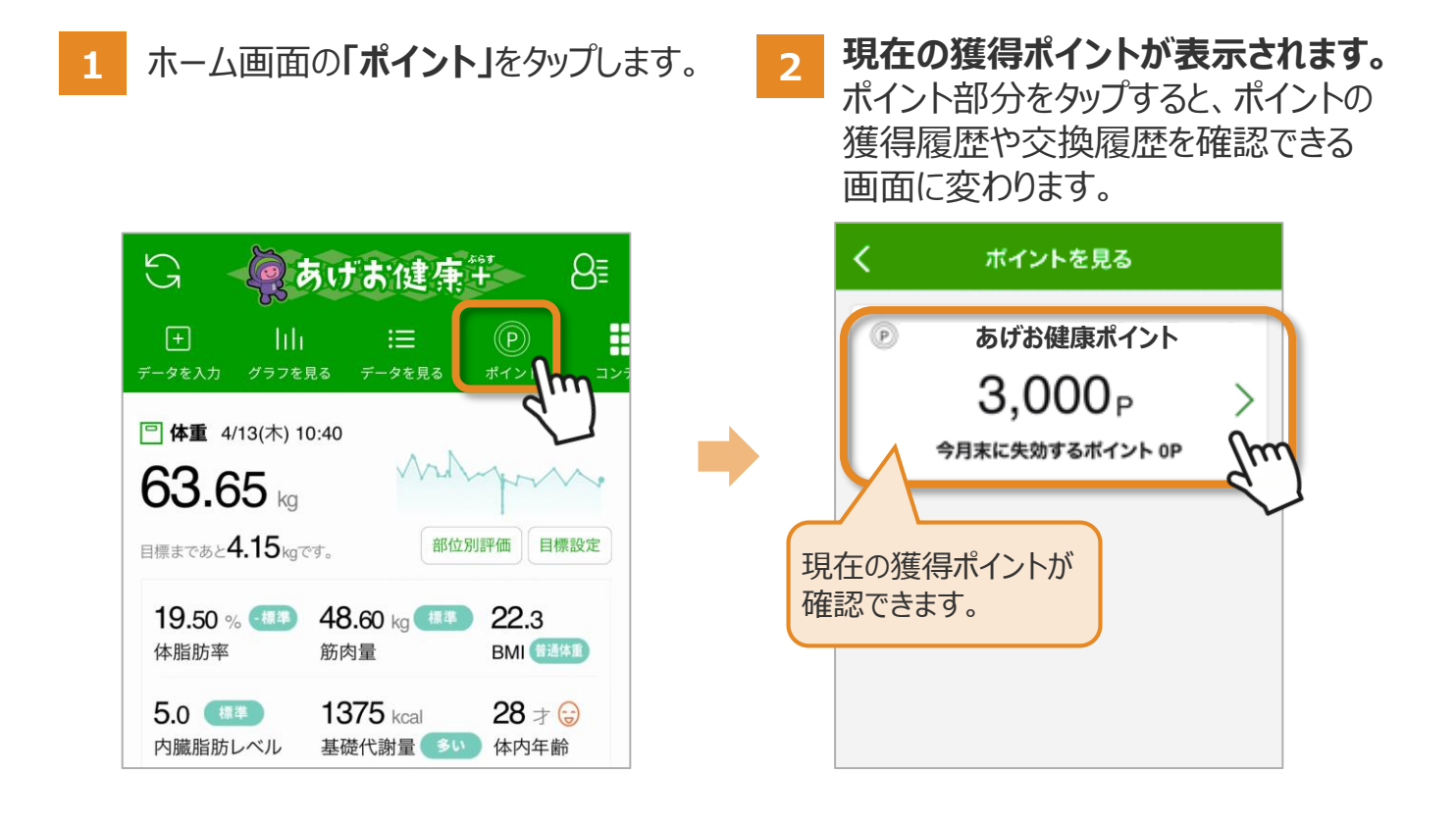

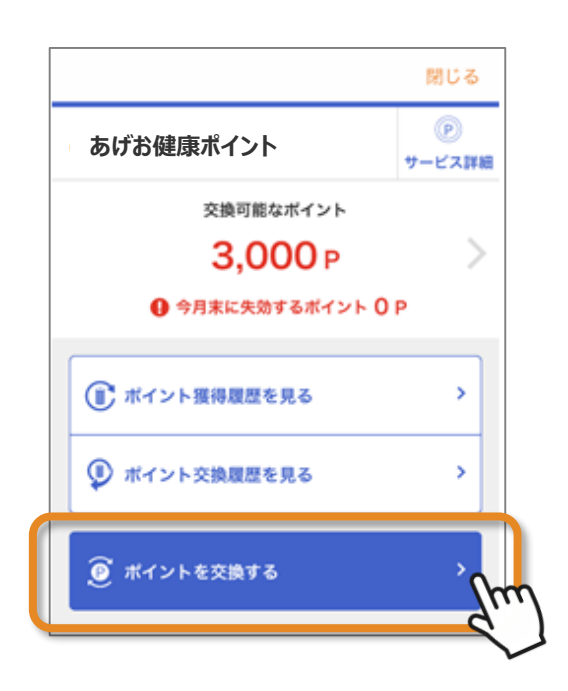

4 ポイント抽選を選択しましょう。

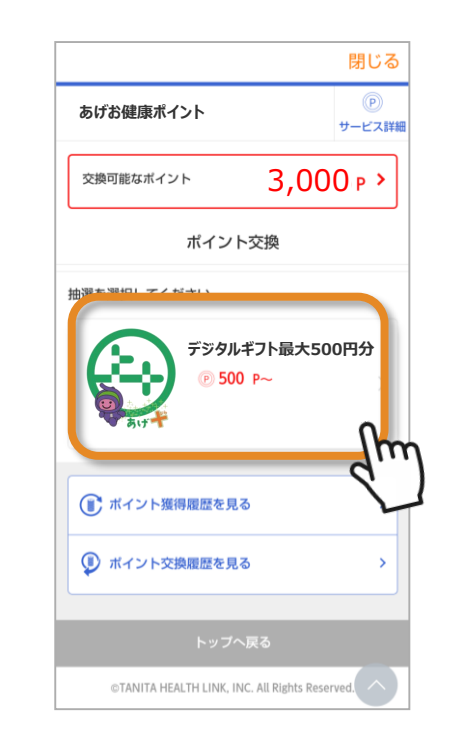

※実際の画面とは異なる場合があります。

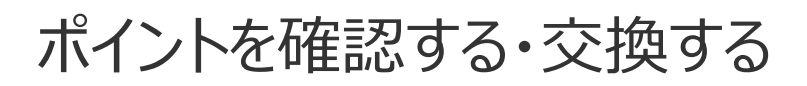

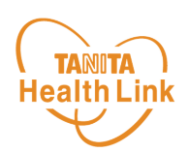

消費するポイント数を確認し、「交換 消費するポイント数を指定し、「確認画 5 6 する」をタップします。 **面へ」**をタップします。 閉じる P あげお健康ポイント サービス詳細 閉じる ポイント抽選 P デジタルギフト最大500円分 あげお健康ポイント サービス詳細 ₱ 500 P~ は、しのする 抽選で最大500円分のデジタルギフ トが当たります。デジタルギフトは、 nanacoポイント、WAONポイント、 Pontaポイント、はポイント、Vボイント、 Amazonポイントに交換できます。 ※年度末時点で19歳以上の市内 在住の方が対象です。対象外の方が 応募しても当選しません。 ポイント抽選 以下の内容でよろしいですか? デジタルギフト最大500円分 抽選コースの説明 500 P (1 🗆) 500 1 既に 成 :00 計:1口になります てのポイントで応募する < 戻る 交換する 戻る 確認画面へ < Р 2,500 Р 交換後のポイント 交換レート 500 P→ 抽選 1 口 応募期間 2024/01/01~ 2025/03/31 抽選時期 毎月500ポイントから応募可能 です。 ©TANITA HEALTH LINK, INC. All Rights Reserved ©TANITA HEALTH LINK, INC. All Rights Reserved. ポイントの応募完了です。後日抽 抽選結果を確認できます。 7 8 選結果がPUSH通知で届きます。 ※応募していない方にも通知され 閉じる ます。 閉じる P P あげお健康ポイント あげお健康ポイント サービス詳細 サービス詳細 ポイント抽選 ⑥ 抽選結果が2件届いています! > ポイント応募完了 交換可能なポイント 応募を受け付けました。当選者には追ってお知らせいた > 2,500P します。 ● 今月末に失効するポイント 0 P ◎ 歩数データを送信しよう ① リーダーライターに活動量計をタッチしよう ① リーダーライターに活動量計をタッチしよう ボイント抽選 @ 健康宣言しよう 食事ポイント取得アドバイステスト ©TANITA HEALTH LINK, INC. All Rights Reserved.

© TANITA HEALTH LINK, INC.

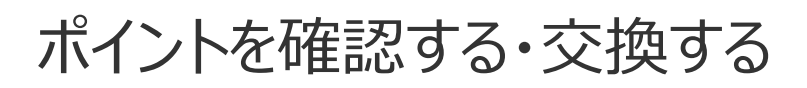

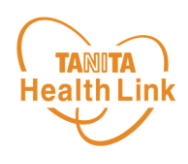

9 抽選結果の一覧が表示されます。確 認したいものをタップします。

|            |           | 閉じる              |
|------------|-----------|------------------|
| あげお健康ポイン   | ٢         | 。<br>ア<br>サービス詳細 |
|            | 抽選結果一覧    |                  |
| 抽選日        | 抽選賞品名     |                  |
| 2024/04/22 | デジタルギフト最大 | 500円分            |
| 2024/03/20 |           | (hm)             |
| 2024/02/16 |           | , L              |
| 2024/01/04 |           | >                |
| 2023/12/19 |           | >                |
|            | 1~5件(全5件) |                  |
| <          | 戻る        |                  |
|            |           |                  |

10 抽選結果が表示されます。 ※当選の場合

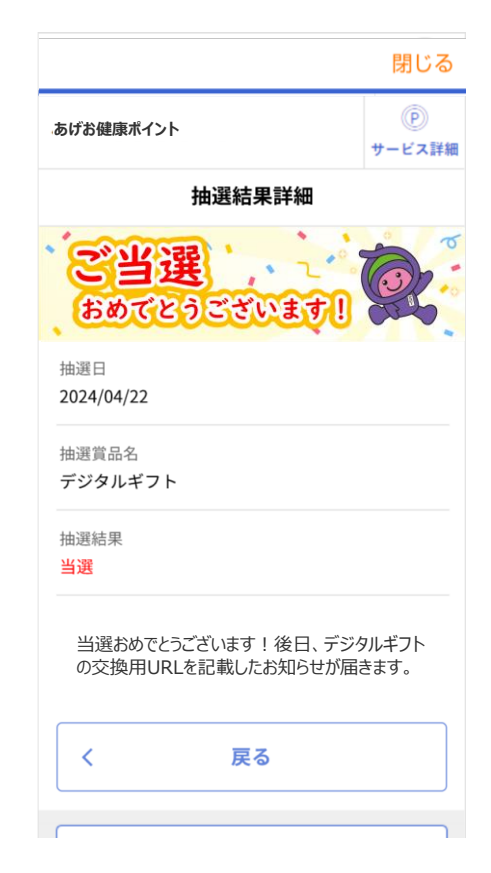

11 抽選結果が表示されます。 ※落選の場合

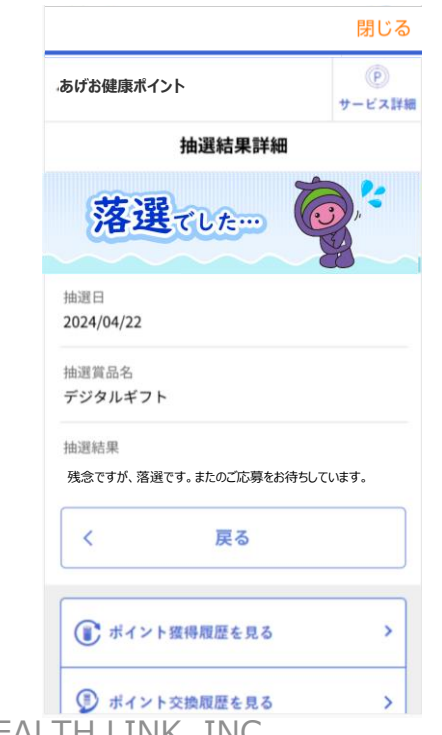

12 当選の場合、後日交換用URLが 記載されたお知らせが届きますので URLをタップします。

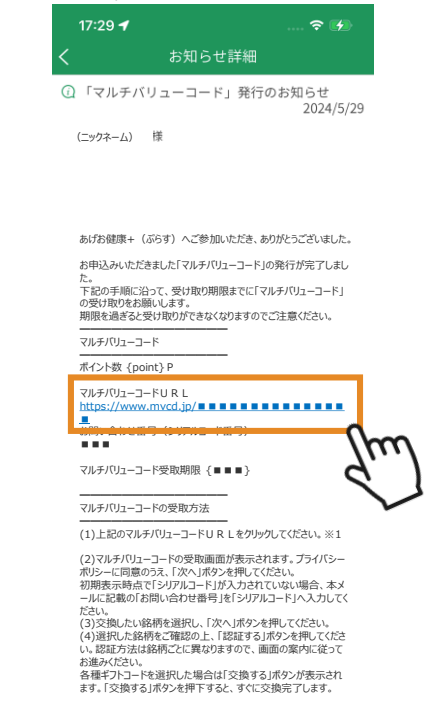

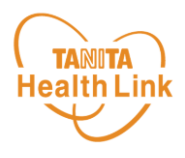

13 プライバシーポリシーに同意の上 交換したい銘柄を選択します。 14 「次へ」ボタンをタップします。 <u>ご利用方法 〉 よくあるご質問</u> 〉 <u>ご利用方法</u> > よくあるご質問 > 3.完了 1.選択 2.申込 あなたのポイントは 好きなポイントに 100 ポイント 以下の中から交換したい銘柄を選択して 交換できます。 「次へ」ボタンを押してください。 ₩₽マネー WAON ポイント nanaco 100ポイント **100**ポイント ▼シリアルコードを入力してください。 Ponta ΖΡΟΙΝΤ 当サービスの利用にあたっては 下記のプライバシーポリシーに同意いただく必要があ **100**ポイント **90**ポイント ります。 プライバシーポリシーについて amazon ✓ プライバシーポリシーに同意しました。 次へ 100ポイント **100**円分 m Powered by G.PLA

## 15 各銘柄の交換手順に従って交換 作業を行ってください。

| <u>ご利用方法</u> 〉 <u>よくあるご質問</u> 〉                       |  |  |
|-------------------------------------------------------|--|--|
| 1.選択 <b>2.申込</b> 3.完了                                 |  |  |
| 下記の銘柄に交換します。<br>「認証する」ボタンを押してください。<br>(対象企業ページに移動します) |  |  |
| Ponta                                                 |  |  |
| Pontaポイント                                             |  |  |
| <mark>100</mark> דיער                                 |  |  |
|                                                       |  |  |
| ご注意事項 🗸 🗸                                             |  |  |
|                                                       |  |  |
|                                                       |  |  |
| 戻る >                                                  |  |  |
|                                                       |  |  |

各ポイントの交換に係る注意事項やお問 い合わせ、交換方法は「ご注意事項」をご 参照ください。